# **SETUP GUIDE**

•••

. . .

GoPro

GoPro

Geo logging with your smartphone

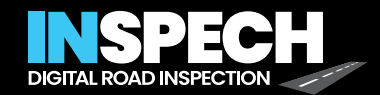

### INDEX

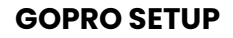

- Required equipment
- Installing the software

Firmware Quik App

- Mounting your rig
- Configuring the GoPro
- Recording with the GoPro
- Driving speed and light conditions

Driving speed Wheater conditions Tunnels and overpasses

• Camera position

Camera height Vehicle position Camera Angle Remarks and tips

- Examples
- Transferring files to **INSPECH**

Step by step Folder structure

• AWS S3 Bucket

Before you start Camera height input Uploading

#### **SMARTPHONE GEO LOGGING**

• SW Maps Application

Download Documentation Configuring & recording End of driving Saving data Uploading data

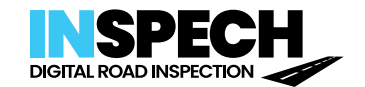

The hardware you need to get started

### **Required equipment**

**1.** A GOPRO HERO 11 BLACK

GoPro Labs firmware must be installed.

- **2.** A WEATHER-RESISTANT GOPRO USB PASS-THROUGH DOOR To power your camera through extra-long shooting sessions.
- **3.** A 256 GB OR HIGHER MICROSDXC SD CARD (USH-I or better) An SD card is not included with the GoPro.
- **4. A SCREENSHOT OF THE INSPECH CONFIGURATION QR CODE ON YOUR PHONE** This is needed to configure the GoPro with the optimal settings.
- **5.** AN ANDROID OR IPHONE MOBILE PHONE WITH THE QUIK APP INSTALLED The phone connects to your GoPro. A GoPro Remote can replace the app.
- **6. A COMPUTER WITH AN SD CARD READER** To upload the GoPro recordings to Inspech.
- 7. A USB CABLE TO CHARGE THE GOPRO DURING RECORDING A long USB cable (5m), to connect the GoPro to the car's USB power supply.
- 8. A STABLE MOUNTING RIG WITH AT LEAST THREE CONTACT POINTS To mount the GoPro with sufficient height and distance to capture a full road lane.
- 9. MEASURING TAPE OR LASER MEASURE

To measure the distance between the camera lens and the road.

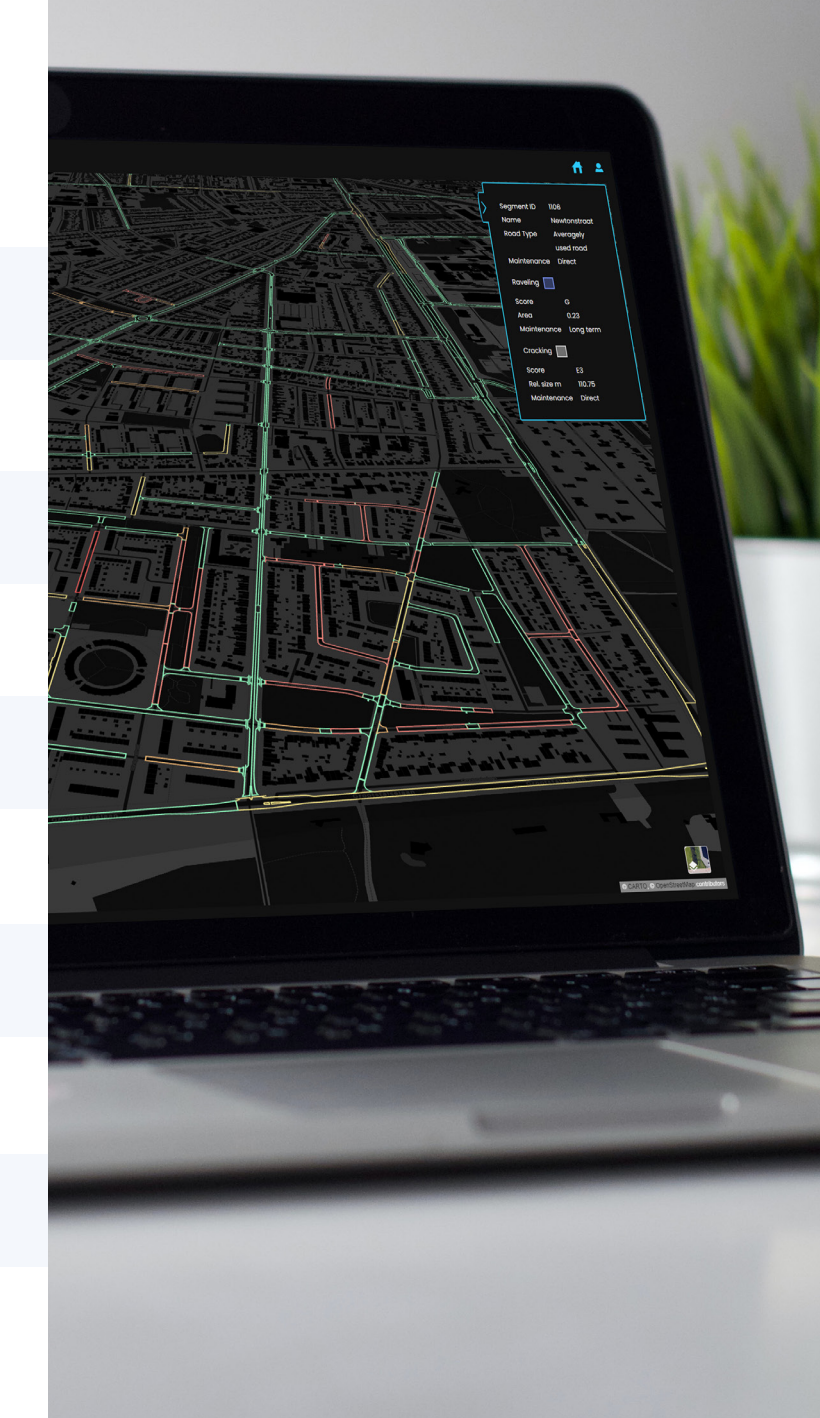

### GoPro Labs Firmware & the Quick App

## Installing the software

### **FIRMWARE**

The latest GoPro Labs firmware must be installed.

- Go to <u>https://community.gopro.com/s/article/GoPro-Labs</u> and follow the instruction.
- Download the firmware update to your desktop or laptop.
- Copy the update to the MicroSD card according to instructions.

### **QUIK APP**

Download and install the **Quik Video Editor App** to remote control your GoPro.

- Android Play Store: <u>GoPro Quik: Video Editor</u>
- Apple App Store: <u>GoPro Quik: Video Editor</u>

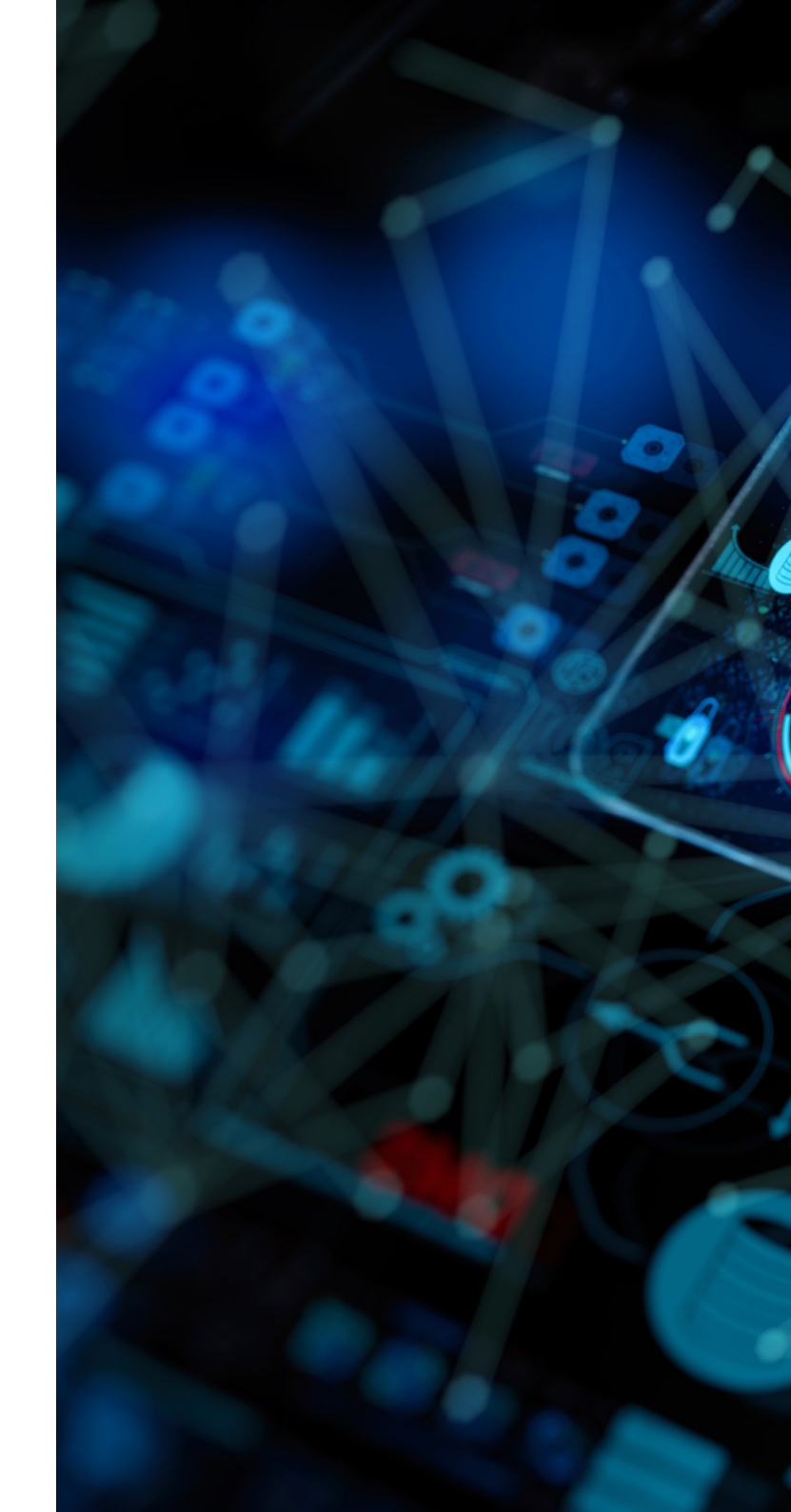

#### How to capture a full road lane

### Mounting your rig

A mounting rig is needed to mount the GoPro with sufficient height and distance to capture a full road lane at a 0 degree angle (Nadir). Use a rig that is connected at two lengthwise positions (a base and a support) with at least 3 total contact points (suction cups).

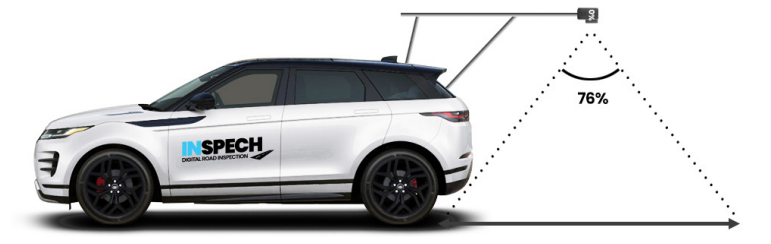

Sufficient length is needed to capture the full lane, without the car being visible in the frame.

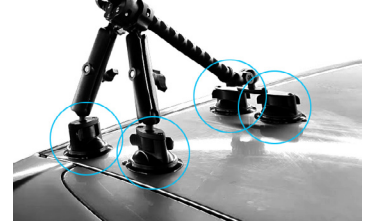

Four total contact points (suction cups) for stability.

### Recommended

**Tuyu GoPro Mount** (via AliExpress) is affordable and has good suction and stability.

! Be sure to select the **Dual Suction 5in1** version !

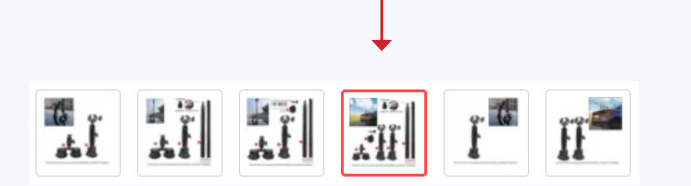

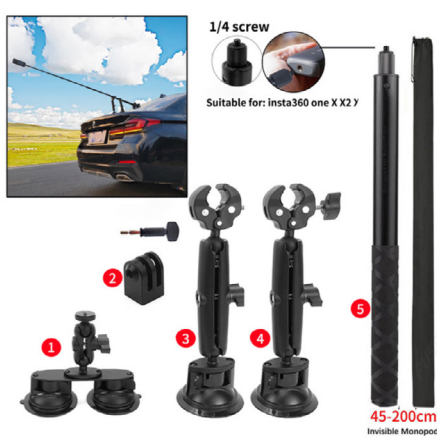

Smooth surface such as glass/automobile body/tile, suitable for installation

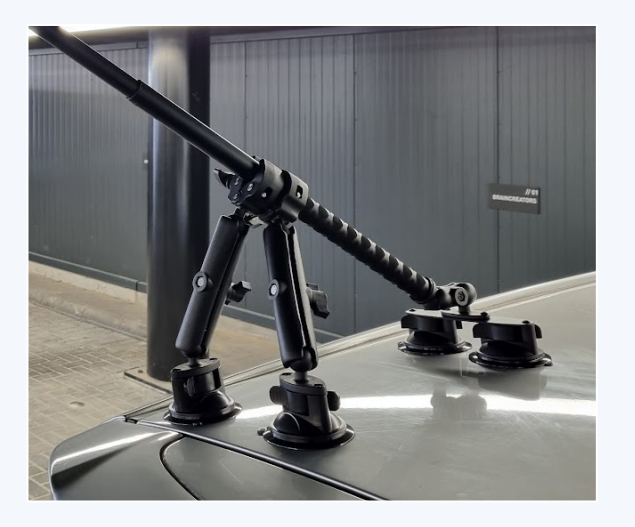

Easy setup

### Configuring the GoPro

The camera is configured using the Configuration QR Code.

• Point the camera at the QR Code. A small confirmation icon shows and the settings are instantly saved.

### Capturing the road surface

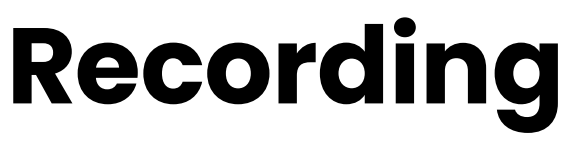

- Start and stop the recordings with the remote control Quik App.
- Check the image in the app to make sure the camera has the correct angle and position.
- Ensure that GPS lock is on. (The GPS icon is solid and <u>not</u> blinking in the screen).
- Always switch on the camera and wait a few minutes before starting to record.
- Only start the recording when the correct position and angle are visible.

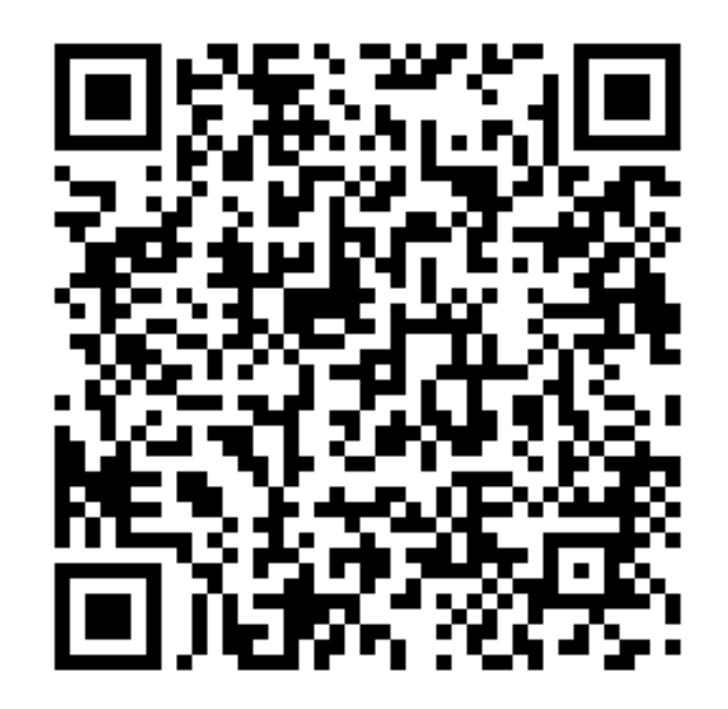

### **KEEP NOTES**

- Note the start time of each recording and a short description. This is needed to properly catalogue and upload the recordings later.
- Note the start time of any failed recordings so they can be deleted later.
- Note the camera height.

#### Let's go for a ride

# Driving speed and light conditions

### **DRIVING SPEED**

- The driving speed is as constant as possible. Avoid accelerating and decelerating.
- The driving speed is as low as possible while observing every possible safety concern and adhering to any and all local regulations.
- The preferred driving speed does not exceed 70 km/h.
- On highways, provided there are good light conditions, the driving speed may be up to 90 km/h.

### WEATHER CONDITIONS

 It is preferred to drive on a sunny day. Speeds over 70 km/h are only captured well with enough natural light.

### **TUNNELS AND OVERPASSES**

• The GoPro does not capture enough light in tunnels and overpasses. These road sections cannot be scanned with the setup described here.

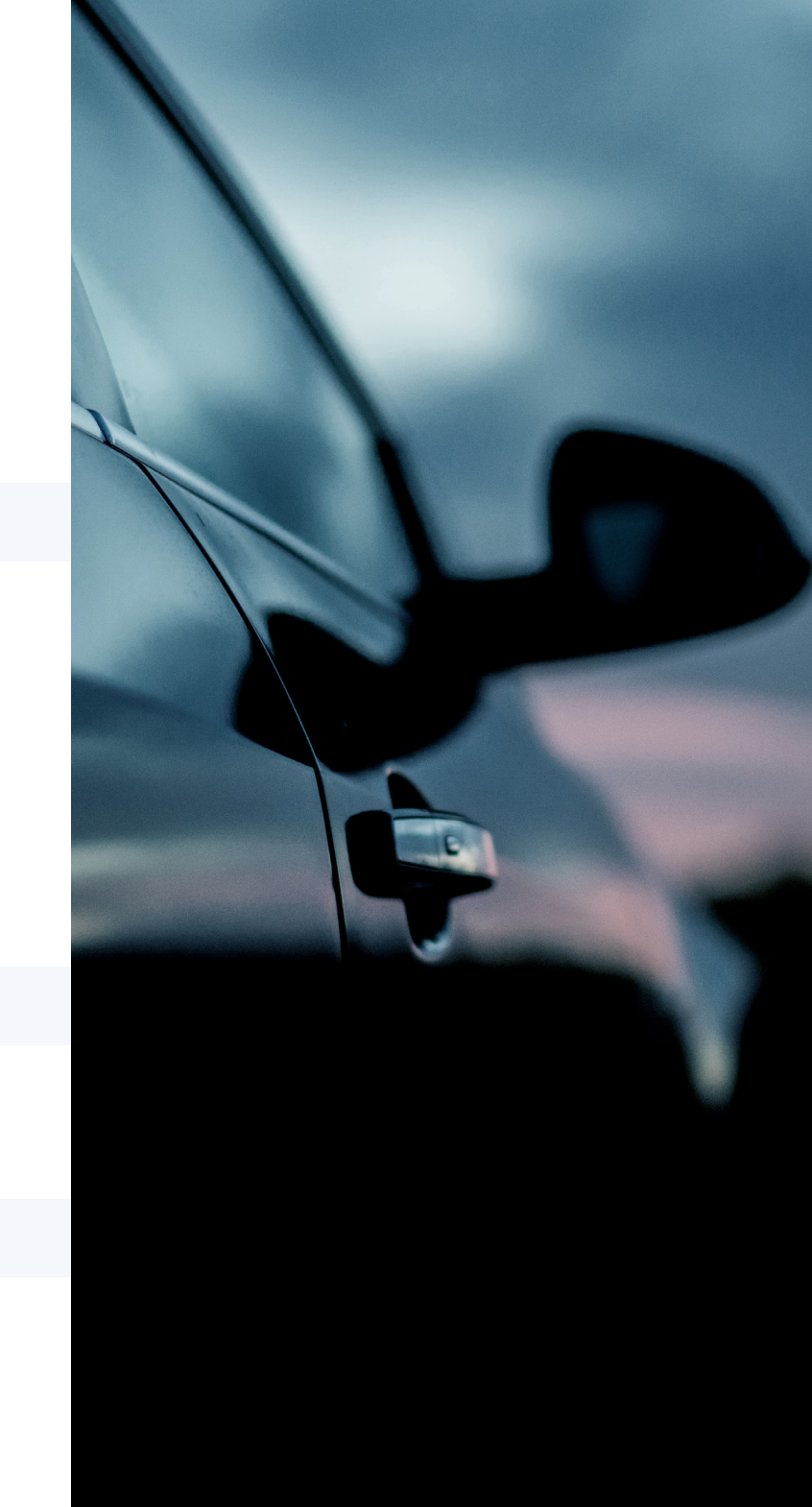

### The perfect picture

### **Camera position**

### **CAMERA HEIGHT:**

- The frame captures one full road lane.
- The whole lane is visible on each frame.
- As little as possible of the road edge is visible
- Corners, exits and roundabouts can be wider than normal road lanes. Adjust the camera height accordingly.

### **VEHICLE POSITION**

- The vehicle is not visible in the frame.
- The shadow of the rig and/or vehicle is not visible in the frame.
- The car is in the middle of the road lane.

### **CAMERA ANGLE**

- The road is captured at an angle of exactly 0 degrees (nadir).
- The road markings and/or road edge should be exactly paralel to the sides of the frame.

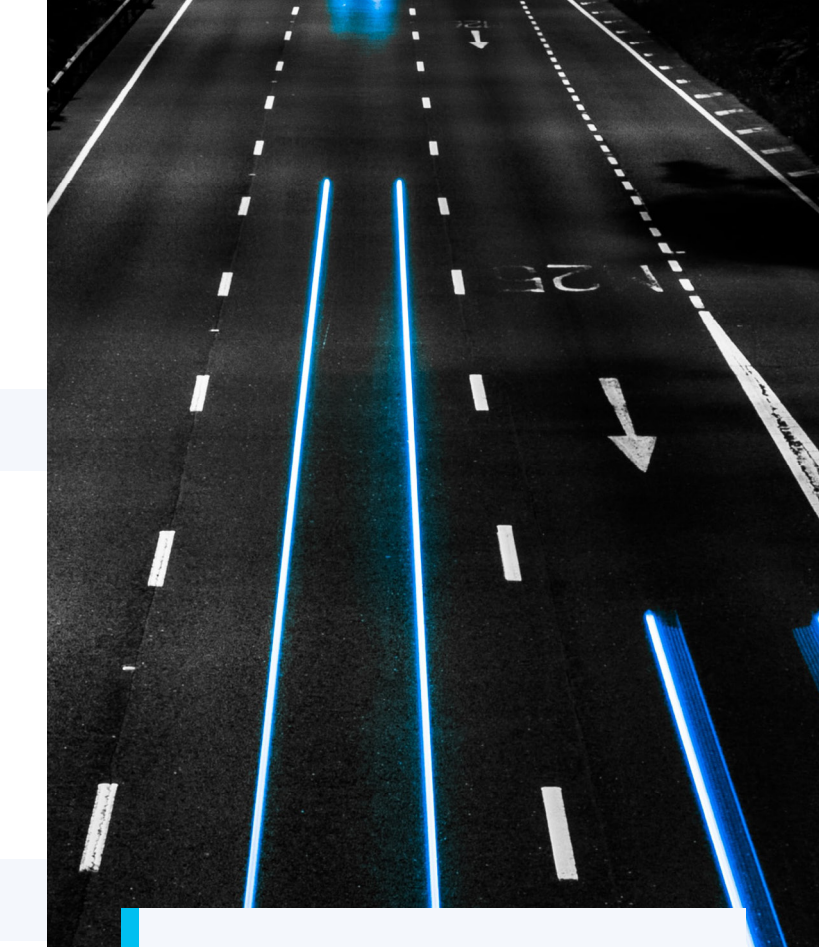

### **REMARKS AND TIPS**

- Make sure that the camera angle and height does not shift during recording.
- Test and make sure the framing is also correct in any corners
- Time of day is important. Do not drive when the sun is in front of the vehicle. The resulting shadow will obstruct a clear view of the road surface.

### It's all in the frame

### Examples

#### CORRECT

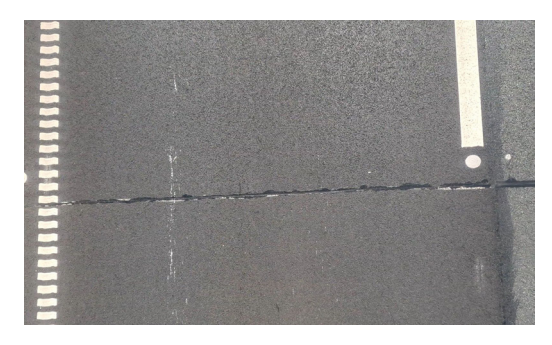

• The road is exactly parallel to the frame.

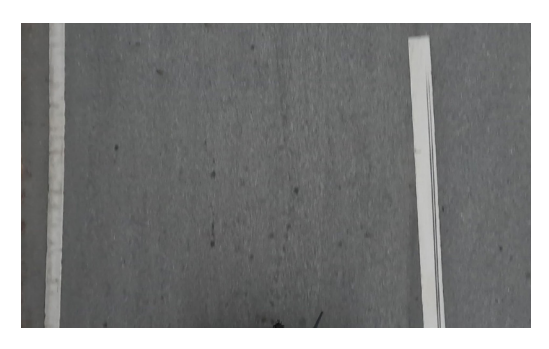

• The road is parallel to the frame.

### • INCORRECT

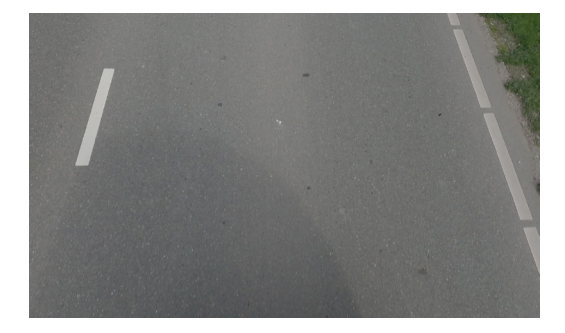

• The angle is not 0 degrees. The road is not parallel to the frame.

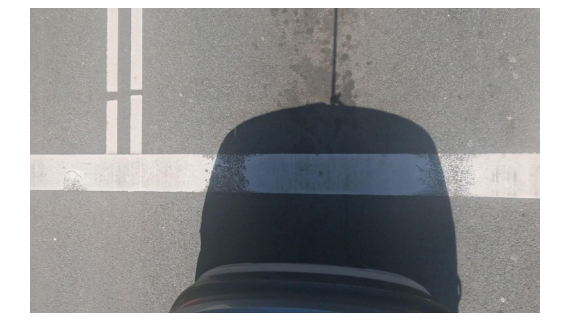

• The shadow obstructs a clear view.

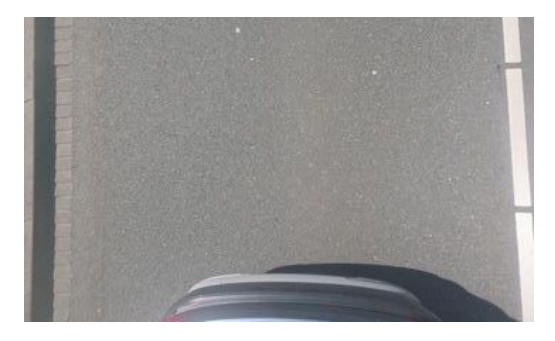

• The vehicle is in view.

### Uploading your files

### Transferring files to **NSPECH**

#### **STEP BY STEP**

- 1. Download the files from the SD card to your PC or Mac.
- 2. Ensure the correct folder structure with clear naming.
- 3. Upload the folders to the AWS S3 bucket.
- 4. Have the height of the camera for each recording ready.
- 5. Log in to **INSPECH** with your user credentials.
- 6. Create a new inspection.
- 7. Follow the instructions on screen.

### **FOLDER STRUCTURE**

- All recordings for a single road lane inspection are in one folder.
- One subfolder does not contain multiple road lanes.
- Naming is clear and unambiguous.

### FOLDER STRUCTURE EXAMPLE

- CityName\_inspection\_2022
  - N10 main road East
    - Lanel\_East-sections000-050
    - Lanel\_East-sections050-100
    - Lane2\_East-sections000-050
    - Lane2\_East-sections050-100
  - N10 main road West
    - Lanel\_West-sections100-050
    - Lanel\_West-sections050-000
    - Lane2\_West-sections100-050
    - Lane2\_West-sections050-000
  - A10 onramps and exits
    - Direction west
    - Direction east

### Cloud object storage

### **AWS S3 Bucket**

#### **BEFORE YOU START**

- Recordings are loaded into INSPECH from an AWS S3 bucket.
- Preferred: User has their own AWS S3 bucket to upload from.
- Supported: **INSPECH** provides an AWS S3 bucket for the user.
- We recommend the <u>free CyberDuck software</u> to upload to AWS S3 buckets.

#### **CAMERA HEIGHT INPUT**

- Have the exact height of the camera (i.e. the distance between the lens and the road surface) for each recording ready to input for the video processing.
- Make sure that all the videos in one folder have the same camera height.

### UPLOADING

Log in to **INSPECH** with your user credentials and follow the instructions on screen.

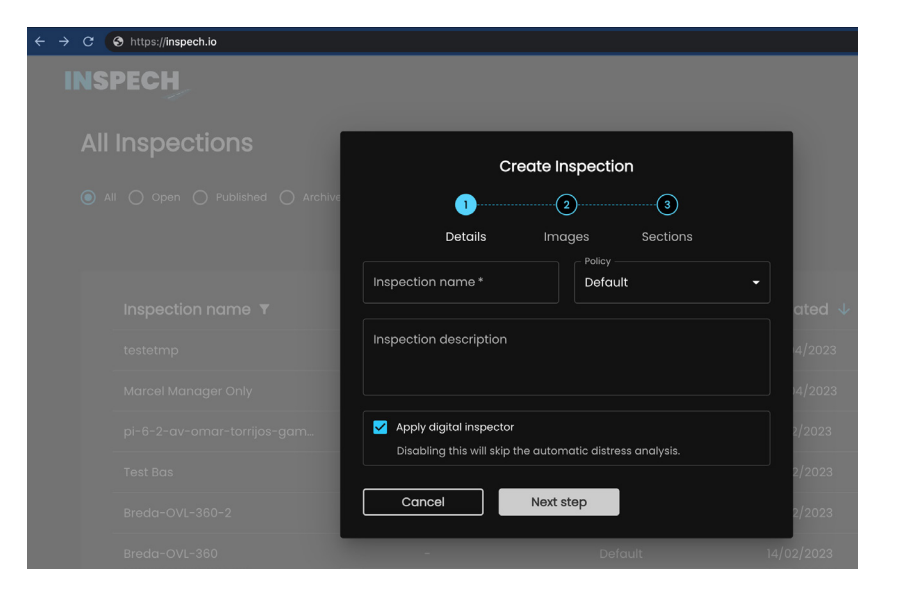

If you have any questions please don't hesitate to reach out and send us an email: <a href="mailto:support@inspech.com">support@inspech.com</a>

For a more accurate result

# Geo logging with your smartphone

It is advisable to seperately log the geo location of your road scans using a smartphone. **INSPECH** processes this information together with the geo information from the GoPro recording for a more accurate result compared to using just the GoPro.

### **IN SHORT**

- Use the app SW Maps (Android or iOS).
- Share the geo logging in CSV format.
- Share the file in the same main directory as your GoPro videos.
- Use a single file and a single track for the full day of recording and start the geo logging before starting the first video. End the geo logging after finishing the last video.

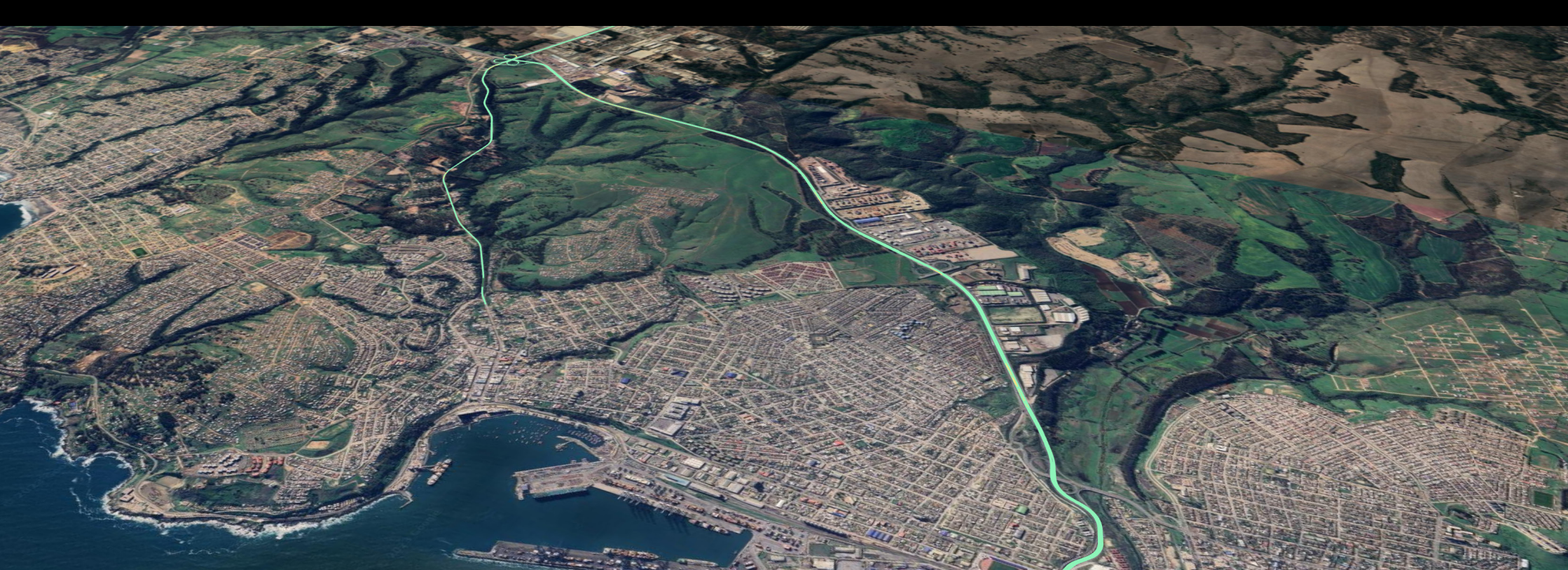

### **SWMaps**

### DOWNLOAD

- Android Play Store: <u>SW Maps App</u>
- Apple App Store: <u>SW Maps App</u>

### DOCUMENTATION

- Softwel website: Manual
  - Manual.pdf

### **CONFIGURING & RECORDING**

Start location logging *before* the camera starts, and end logging *after* the camera stops.

- Verify that the satellite signal is good.
- Go to SW Maps to start the logging.

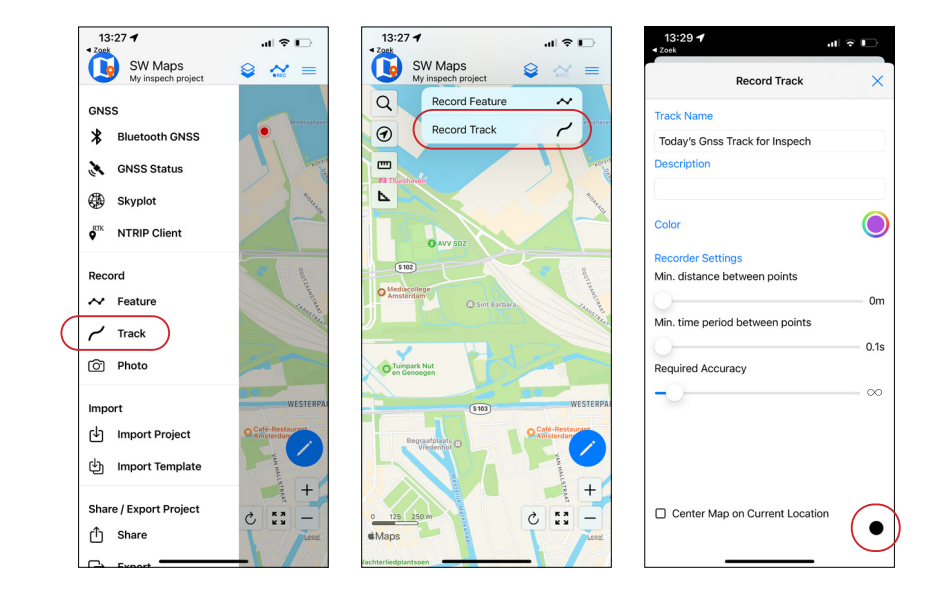

- In the menu, click **Record Track**
- Track name: give the project a descriptive name
- Min. distance between points: **Om**
- Min time period between points: 0.1s
- Required accuracy: ∞
- Click the **black circle** at the bottom to start logging.

This will start a new GPS track (layer). Don't click STOP, but use **PAUSE** if you want to pause logging. When you stop, a new gps track will be generated, but **INSPECH** can only handle 1 GPS track.

Next, go to the Quik app to start the GoPro recording.

### **STOP RECORDING AT THE END OF DRIVING**

- First, stop the recording on the GoPro, go to Quik > Stop recording.
- Next, to stop the location logging, go to SW Maps, click menu > record track to see the recording details again. Now click the PAUSE button if you will continue recording, or click STOP (black square) if you are done for the day.

#### **SAVING YOUR DATA**

To retrieve the location data from SW Maps:

- Go to SW Maps > menu, select Export or Share
- Export option: CSV
- Options: Select Tracks
- Click Export or Share.
  - Export: Store in a standard folder on the phone. Send it over via whatsapp / mail / etc. Share:

|           | Share             |        | ×     | <ul> <li>CityName_ir</li> </ul> |
|-----------|-------------------|--------|-------|---------------------------------|
| Select sl | are option        |        |       | O NIO main                      |
| Projec    | st                |        | V     |                                 |
| Share     | Project           |        |       | Lanel                           |
| File Na   | KMZ/KML           |        |       | Lanel                           |
| my IN:    | Shapefiles        |        |       |                                 |
| _         | GeoJSON           |        |       |                                 |
|           | csv               |        |       | Lane2                           |
|           | Spreadsheet       |        |       | o N10 mair                      |
|           | Geopackage (GPKG) |        |       | Lanel                           |
|           | GPX               |        |       | - Lang 2                        |
|           |                   |        |       |                                 |
|           |                   |        |       | Lane2                           |
|           |                   |        |       | Lane2                           |
|           |                   | Cancel | Chara | • Geo                           |
|           |                   | Cancel | Sidle | CitvN                           |

..I ? 🗖

13:29 🕇

#### FOLDER STRUCTURE EXAMPLE

- pection\_2022
  - road East
  - East-sections000-050
  - East-sections050-100
  - East-sections000-050
  - East-sections050-100
  - road West
  - West-sections100-050
  - West-sections050-000
  - West-sections100-050
  - West-sections050-000
  - me\_inspection\_2022.csv
- Save the csy file in a folder called **Geo** in the same main folder as your GoPro recordings.
- To retrieve the GoPro footage, you need to download it from the SD Card (see page 10 of this guide).

### UPLOADING DATA TO INSPECH

Upload both the cvs file and the video files to the S3 ۲ bucket according to instructions.

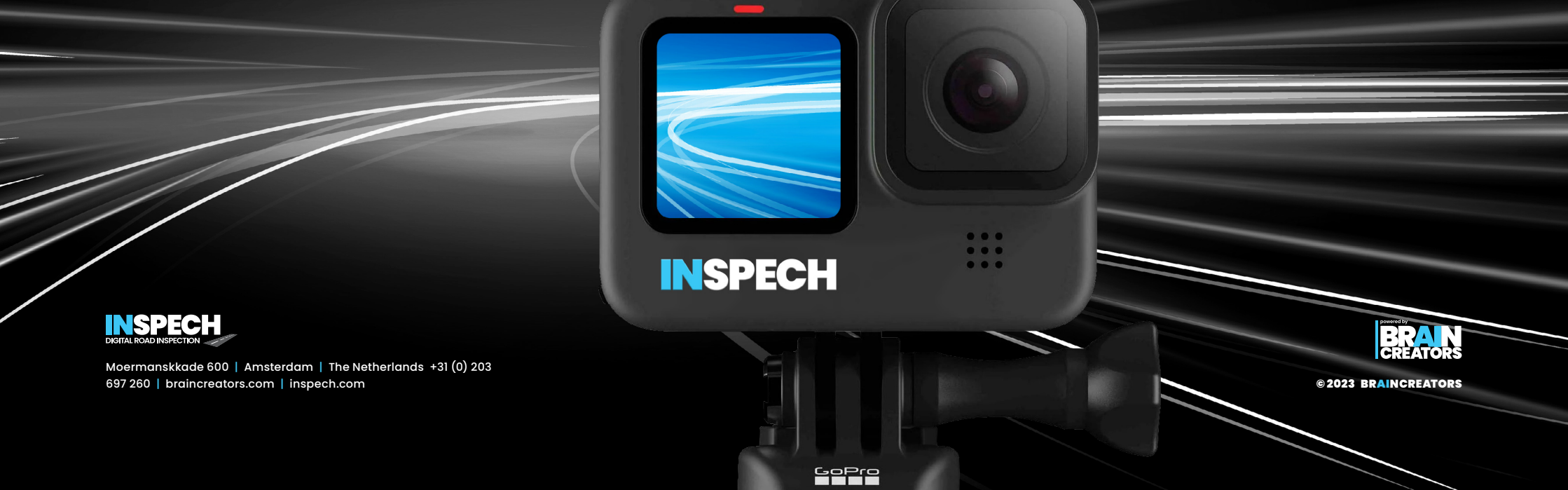